### 外部ファイル登録(総合振込・給与振込)

給与計算ソフト、会計ソフト等で作成した振込データを利用して、 そのまま給与振込・総合振込を行う事ができます。

この機能をご利用いただくと、振込金額を手で入力する必要が なくなるため、手間が掛からず、入力間違えも防ぐ事ができます。 なお、振込データの作成手順は、ご利用の給与計算ソフト等の マニュアルをご参照ください。

また、1回の登録可能件数は9,999件です。 \*1,000件以上のデータ持込の場合はWEB承認の前に 承認予約を行う必要が有ります。

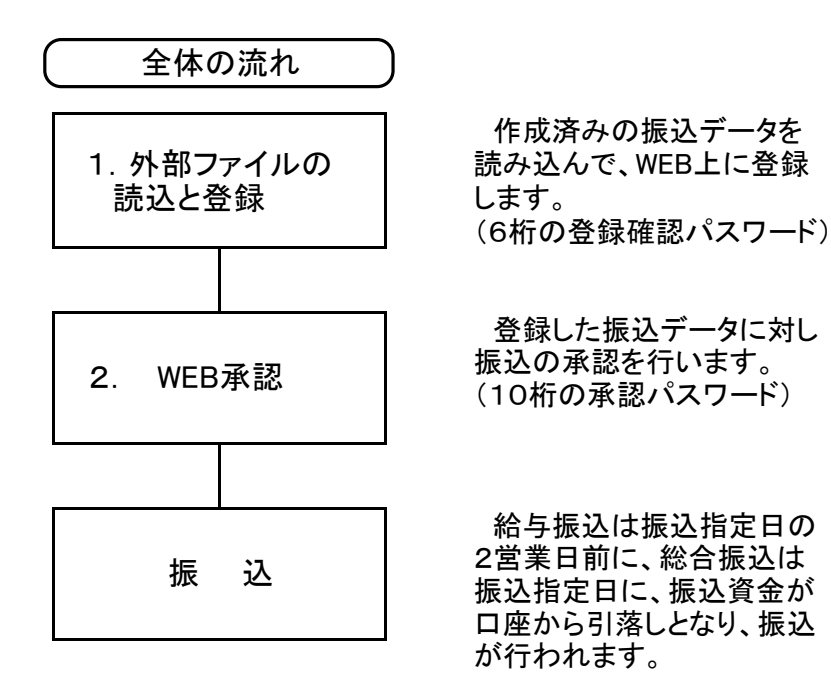

## 1. 外部ファイルの読込と登録

|                                                                                                    | メイン 🥤 憲込・                                                                                                    | 口座振替 手数料照                                                      | 会 契約情報                                                  | 明細情報   | 管理機能  | R. 1.1    |
|----------------------------------------------------------------------------------------------------|----------------------------------------------------------------------------------------------------|----------------------------------------------------------------|---------------------------------------------------------|--------|-------|-----------|
| 田 カレンダー管理へ                                                                                                    | <ul> <li>         ・人出金明期席金         ・人出金明期席金         ・レポート・         ・         ・         ・</li></ul>                                      | <ul> <li>NII (1) (1) (1) (1) (1) (1) (1) (1) (1) (1)</li></ul> | 下碘黑斑会<br>                                               |        | 库南内容  | の無新化〇     |
| 工ラーはありません。         為替状況         口座振替状況         承認待ち件数           エラーはありません。         本日発信予定:5桁<br>処理済:5斤         本日発信予定:5斤<br>処理済:5斤         運転         「国家           さば:15件<br>WEB         5斤         ごち斤<br>WEB         ごち斤<br>WEB         ごち斤<br>沙胆ファイル:5斤<br>PC         ごち斤                                                                                | <ul> <li>(情報) 10/01分の振込う</li> <li>(情報) 10/01分の部分数</li> <li>(情報) 10/01分の日本書</li> </ul>                                                   | イータについて、5件の振込取引が<br>はメデータについて、5件の振込取<br>増データについて、5件の指導取        | 亚常に発信されました。<br>州が正常に発信されました。<br>州が正常に発信されました。           |        |       |           |
| エラーはありません。<br>和学校学校: 5件<br>和学校学校: 5件 | <ul> <li>(精報) 10/01分の振込5</li> <li>(情報) 10/01分の加速を</li> <li>(情報) 10/01分の口座優</li> <li>(情報) 10/01分の口座優</li> <li>(前4) 10/01分の口座優</li> </ul> | データについて、5件の振込取引が<br>5以データについて、5件の振込取<br>1購データについて、5件の疫情取       | 理兼に発信されました。<br>利が正常に発信されました。<br>利が正常に発信されました。           |        | 更にレポー | - 1~순見る 🕽 |
|                                                                                                    | 「森希 10/01分の紙込ち     「竹和 10/01分の紙込ち     「竹和 10/01分の別編長     「清報 10/01分の口用書     田 カレンダー管理へ >     エラー状況                                      | ニタについて、5件の振入取引が<br>はメデータについて、5件の振入取<br>端データについて、5件の培育取<br>為谷状況 | 理測に発信されました。<br>対応は第に発信されました。<br>対応が第に発信されました。<br>回避距替状況 | 承認待ち件数 | 更にレル  | -F&92\$   |

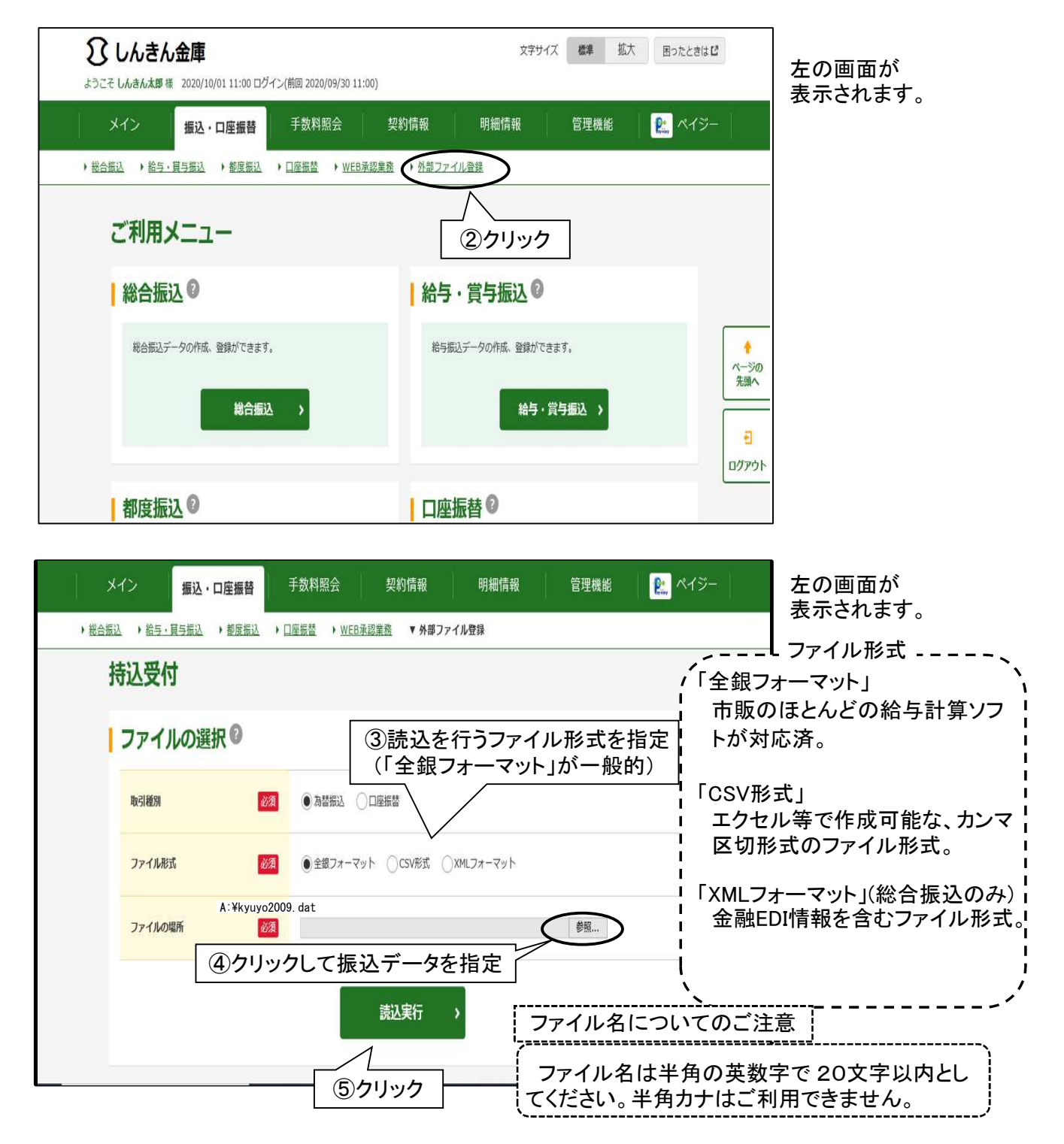

| 2000000000                                    |        |                                |   | 表示されます。              |
|-----------------------------------------------|--------|--------------------------------|---|----------------------|
| 1選択 2登録                                       | 3 完了   |                                |   | 「振込種別」を選<br>「振込指定日」を |
| データ入力                                         |        |                                |   | 「実行」をクリックし           |
| 口座の選択                                         |        |                                |   | 2010                 |
| 選択 口座情報                                       | 企業名    | 会社コード 契約標別                     |   |                      |
| <ul> <li>999 しんきん支店<br/>普通 0000001</li> </ul> | しんさん商事 | 999000000 総合版込<br>結号版込<br>首与版达 |   |                      |
| 999 しんきん支店<br>普通 0000002                      | しんさん商事 | 999000002 総合振込 *               |   |                      |
| 振込指定日の入力®                                     |        |                                |   |                      |
| <b>新設新市日</b>                                  |        |                                | - |                      |
|                                               |        |                                |   |                      |

| *12            | 振込・口座振替                              | 手数料照会 契約         | 間報             | 明細情報 管理機能            | · · · · · · · · · · · · · · · · · · · | イジー              | 表示されます。              |
|----------------|--------------------------------------|------------------|----------------|----------------------|---------------------------------------|------------------|----------------------|
| 版込 🕩 給与,買与     | 議込 ▶都度振込 ▶□                          | 座版替 > WEB承認業務    | ▼ 外部ファイル登録     | Ř                    |                                       |                  |                      |
| 1 遥沢           | ▶ 2 登録                               | 3 完了             |                |                      |                                       |                  |                      |
| データ登録          | 渌                                    |                  |                | ⑥読込ん                 | んだ内容                                  | が表示              |                      |
| 契約種別           |                                      |                  |                | されます<br>ください         | ので確認                                  | 恩をして             |                      |
| 契約種別           |                                      | 総合振込             |                |                      |                                       |                  |                      |
| ,              |                                      |                  |                |                      |                                       |                  |                      |
| データ内           | 容                                    |                  |                |                      |                                       |                  |                      |
| 持込情報           |                                      |                  |                |                      |                                       |                  |                      |
| 会社コード          | 9990000001                           |                  | 依赖人名           | 52425195"            |                                       | ページの<br>先頭へ      |                      |
| 金融機関           | 1999                                 |                  | 店舗             | 999                  |                                       | Ð                |                      |
| 口座             | 普通 0000001                           |                  | 振込指定日          | 10月05日               |                                       | ログアウト            |                      |
| 合計件数           |                                      | 517              | 合計金額           |                      | 5,000円                                |                  |                      |
| 明細力ウント<br>合計件数 |                                      | 544              | 明細力ウント<br>合計金額 |                      | 5,000円                                | 1                |                      |
| エラー内容          | <                                    |                  |                |                      |                                       | <u></u>          |                      |
| 、<br>  詳細一覧    |                                      |                  | <br>           | エラーが表示る              | された場 <sup>.</sup><br>正L 操作            | 合、               |                      |
| 明細香号           | 受敗人口座情報<br>(金融機関・支店・口座)              | 受取人氏名            | 4              | やり直す必要が              | あります                                  | °                |                      |
| 0000000001     | 1999 ())})<br>999 527)<br>装造 1000001 | 534363573        | I              | 1,000円<br>当方負担 EDI表示 |                                       | '                |                      |
| 000000002      | 1999 5247<br>999 5247<br>普通 1000002  | 3242990722       |                | 1,000円<br>当方角担 EDI表示 |                                       | l                |                      |
| 000000003      | 1999 52秒<br>999 32秒<br>普通 1000003    | 3242999072       |                | 1,000円<br>当方負担 EDI表示 |                                       | 録して              | いる場合に表示しま            |
| 000000004      | 1999 5545<br>999 5545<br>普通 1000004  | 304099070        | E              | DI表示<br>当方負担 EDI表示   |                                       | っつうつつつ<br>」ます。   | ′ 9 つ⊂⊏∪!′   「 取 を 衣 |
| 000000005      | 1999 シンキン<br>999 シンキン<br>普通 1000005  | 5743639772       |                | 1,000円<br>当方負担 EDI表示 |                                       | ۱۲               |                      |
|                |                                      |                  |                |                      | 1から5件/5件                              |                  |                      |
| 登録確            | 認用パスワードの                             | の入力 ◎            |                |                      |                                       |                  |                      |
| 以上の内容を         | 確認のうえ、金緑藻的市バスワー                      | ドを入力し、「留録」ボタンを押し | τe             |                      |                                       |                  |                      |
| 口动神经           | 1)(29-F 188                          |                  |                | ⑦6桁の登録確              | 認用パス                                  | ワードを             | 入力                   |
|                |                                      | 8                | 绿 >            |                      |                                       | ◆<br>ページの<br>先追へ |                      |

| ようこそ しんきん太郎 様 2020/10/01 11:00 ログイン(前回 2020/09/30 11:00)                                                               |                                                                                 |
|----------------------------------------------------------------------------------------------------|---------------------------------------------------------------------------------|
| メイン 振込・口座振音 手数料照会 契約情報 明細情報                                                                                            | 管理機能   😥 ペイジー                                                                   |
| → 総合振込 → 総与・直与振込 → 包度振込 → 口座振然 → WEB承認業務 ▼ 外部ファイル登録<br>1 選択 2 登録 3 完了                                                  | 左の画面が表示され、振込データの登録<br>(送信)が終了します。<br>また、お届のEメールアドレスに確認メー<br>ルをお送りしますので、ご確認ください。 |
| 受付完了<br>WEB通番:999000001-200930001                                                                                      | 当金庫からのEメールアドレス<br>hib_shinkin@ssc.facetoface.ne.jp                              |
| 外部ファイルデータを登録しました。         振込依頼は、WEB承認業務にて振込データを承認してください。         取引状況照会 >         ・======         外部ファイル登録         TOP | クリックすると登録済みの振込<br>データの確認・印刷ができます。<br>・<br>続いて、「WEB承認」を<br>行って、振込の承認をし           |

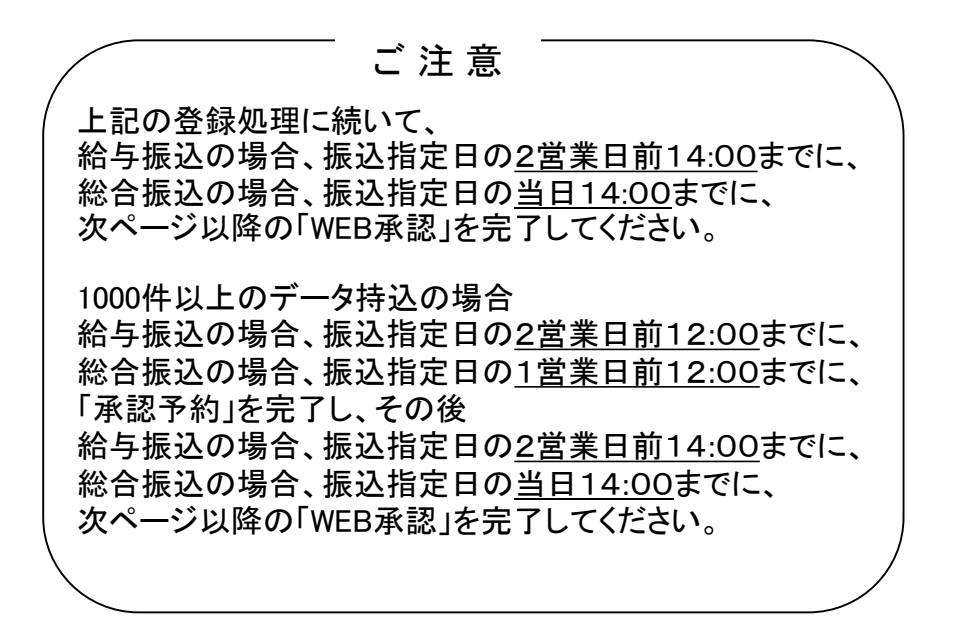

# 2. WEB承認

口座情報

会社コード

口座情報

選択

1

22

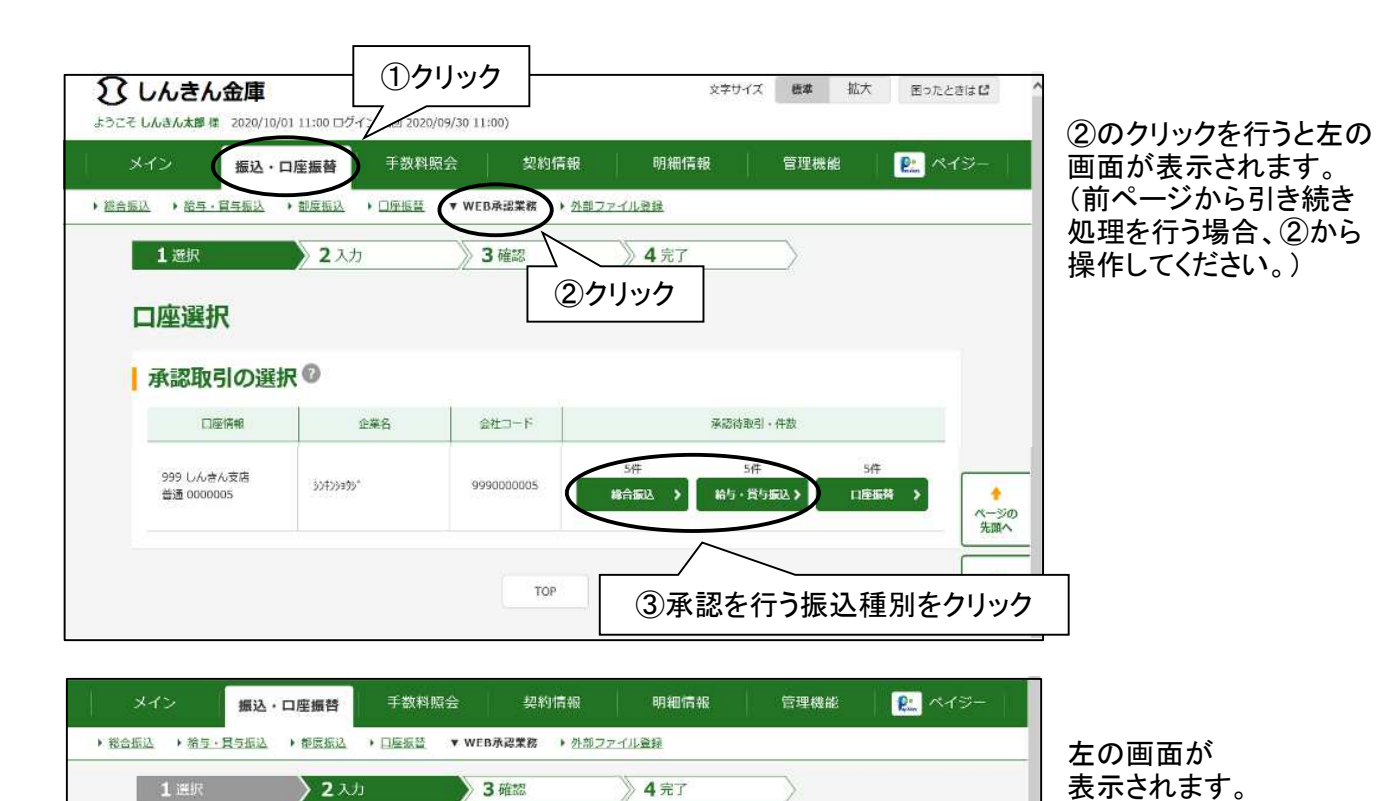

承認待データ 企業名 9990000001 3272333931 999 しんきん支店 普通 0000001 ▲ 承認待 振込データの選択 ◎ 更新 0 振込データが複数ある場合 ページの
先聞へ + 絞込検索 クリックすると絞込が可能。 ご 注 意 ログアウト 振送合計金額 承認 可否 メモ情報 振込指定日 件数 手数料 合計金額 WEB通卷 形器 支払合計金額 5.000円 550円 9990000001-2 00930001 2020/10/05 WEB 詳細 6,550P 自動入力オプショ ④承認を行う振込データを選択 全てのデータを選択 以上の内容を承認する場合は、「承認」ボタンを押してください 農民しする場合は、「差戻し」ボタンを押してください。

差戻し ページの 先號へ (5)クリック ÷ 80 . 振込データの登録を 取り消す場合クリック。 注意 1000件以上のデータ持込の場合、「WEB承認」前に 給与振込の場合、振込指定日の2営業日前12:00までに、 総合振込の場合、振込指定日の1営業日前12:00までに、 「承認予約」を完了する必要があります。 手順は「3.承認予約」を参照ください

| Contraction of the second second second second second second second second second second second second second s                                                                                                    | ・口座振苔                                                                                                    | 手数料照会                                                                                                    | 1                                                                                                    | 契約情報                                                                                                    | 明細情報                                                                                                    | 管理機能                                                  | <b>8</b> . ~                                                                                                    | イジー                                                                                                    |                                                                              |
|----------------------------------------------------------------------------------------------------|----------------------------------------------------------------------------------------------------|----------------------------------------------------------------------------------------------------|----------------------------------------------------------------------------------------------------|----------------------------------------------------------------------------------------------------|----------------------------------------------------------------------------------------------------|-------------------------------------------------------|----------------------------------------------------------------------------------------------------|----------------------------------------------------------------------------------------------------|------------------------------------------------------------------------------|
| 辰込 ・ 給与・買与振込                                                                                                    | <ul> <li>● 都度振込</li> </ul>                                                                                            | 口座振替                                                                                                    | ▼ WEB承認第                                                                                                    | 業務 ・ 外部ファイルる                                                                                                    | 557 F                                                                                                    |                                                       |                                                                                                    |                                                                                                    | 表示されます。                                                                      |
| <b>1</b> 選択                                                                                                    | 〉2 入力                                                                                                    |                                                                                                    | > 3 確認                                                                                                    | 5 🔪                                                                                                    | <b>4</b> 元了                                                                                                    |                                                       |                                                                                                    |                                                                                                    |                                                                              |
| 承認待データ                                                                                                    | ,                                                                                                    |                                                                                                    |                                                                                                    |                                                                                                    |                                                                                                    |                                                       |                                                                                                    |                                                                                                    |                                                                              |
| 口座情報                                                                                                    |                                                                                                    |                                                                                                    |                                                                                                    |                                                                                                    |                                                                                                    |                                                       |                                                                                                    |                                                                                                    |                                                                              |
| 会社コード                                                                                                    | 9990000001                                                                                                    |                                                                                                    |                                                                                                    | 企業名                                                                                                    | >>4>>±05*                                                                                                    |                                                       |                                                                                                    |                                                                                                    |                                                                              |
| 口座情報                                                                                                    | 999 しんきん支店 音                                                                                                    |                                                                                                    |                                                                                                    |                                                                                                    |                                                                                                    |                                                       |                                                                                                    |                                                                                                    |                                                                              |
|                                                                                                    |                                                                                                    |                                                                                                    |                                                                                                    |                                                                                                    |                                                                                                    |                                                       |                                                                                                    |                                                                                                    |                                                                              |
| 承認対象一覧                                                                                                    | 〔(為替振込)                                                                                                    |                                                                                                    |                                                                                                    |                                                                                                    |                                                                                                    |                                                       |                                                                                                    | ▲                                                                                                    |                                                                              |
| 义王情報                                                                                                    | 振込指定日                                                                                                    | 月彩虹                                                                                                    | 件数                                                                                                    | (表达合計金額<br>支払合計金額                                                                                                    | 手放料<br>合計金額                                                                                                    | WEB過餐                                                 | エラー内容                                                                                                    | 先頭へ                                                                                                    |                                                                              |
|                                                                                                    | 2020/10/05                                                                                                    | WEB                                                                                                    | 5(4                                                                                                    | 5,000円                                                                                                    | 550円                                                                                                    | 9990000001-2<br>00930001                              |                                                                                                    | ・<br>ログアウト                                                                                                    |                                                                              |
|                                                                                                    |                                                                                                    |                                                                                                    |                                                                                                    | 6,550円                                                                                                    |                                                                                                    |                                                       | 1から5件/5件                                                                                                    | 6                                                                                                    |                                                                              |
|                                                                                                    |                                                                                                    |                                                                                                    |                                                                                                    |                                                                                                    |                                                                                                    | [                                                     | sarrana viti Maran I AMOSAL                                                                                                    |                                                                                                    | <u> </u>                                                                     |
| 承認用バス<br>以上の内存を確認の:                                                                                                    | <b>ミワードの入</b><br>5え、米畑円/(スワード                                                                                         | 力 🖸<br>を入力し、「孫                                                                                                    | 怒」ボタンを担                                                                                                    | 甲してください。                                                                                                    |                                                                                                    | ௫⋥⋑                                                   | 四田パマ                                                                                                    | ワードを                                                                                                    | ۸.<br>۲.                                                                     |
| 承辺用パスワード                                                                                                    | 1                                                                                                    | たから                                                                                                    | 1桁目 を入力。                                                                                                    |                                                                                                    | _                                                                                                    | 10桁                                                   | のうち左                                                                                                    | から×村                                                                                                    |                                                                              |
| 承認用パスワード                                                                                                    | 2 😿                                                                                                    | <ol> <li>たから6</li> </ol>                                                                                                    | 5桁目 を入力。                                                                                                    |                                                                                                    | <                                                                                                    | (指定の                                                  | り桁は毎                                                                                                    | 回変わり                                                                                                    | ます)                                                                          |
|                                                                                                    |                                                                                                    |                                                                                                    |                                                                                                    | (Arrowski)                                                                                                    |                                                                                                    |                                                       |                                                                                                    |                                                                                                    |                                                                              |
|                                                                                                    |                                                                                                    |                                                                                                    |                                                                                                    | 承認 >                                                                                                    | $\leq$                                                                                                    | <b>5</b> 11 <b>5</b>                                  |                                                                                                    | *<br>~                                                                                                    |                                                                              |
|                                                                                                    |                                                                                                    |                                                                                                    | 1.0                                                                                                    |                                                                                                    | (I)                                                                                                    | ソリツク                                                  |                                                                                                    | 先頭へ                                                                                                    |                                                                              |
|                                                                                                    |                                                                                                    |                                                                                                    |                                                                                                    |                                                                                                    | $\bigcirc$                                                                                                    | 2992                                                  |                                                                                                    | 先照へ                                                                                                    |                                                                              |
|                                                                                                    |                                                                                                    |                                                                                                    | Į                                                                                                    | < 展去                                                                                                    |                                                                                                    | <u> </u>                                              |                                                                                                    | 先照へ<br>一<br>ログアウト                                                                                                    |                                                                              |
|                                                                                                    |                                                                                                    |                                                                                                    | Į                                                                                                    | < 要a                                                                                                    |                                                                                                    | <u></u>                                               |                                                                                                    | 先頭へ                                                                                                    |                                                                              |
| しんきん金庫<br>6 しんきん金庫 2020/1                                                                                                    | 0/01 11:00 ログイン                                                                                                    | (第回 2020/09                                                                                                    | 9/30:11:00)                                                                                                    | 《 展去                                                                                                    | ×**                                                                                                    |                                                       | 拡大 因つ                                                                                                    | 先照へ 一一 一 一 一 一 一 一 一 一 一 一 一 一 一 一 一 一 一                                                                                                     |                                                                              |
| <b>しんきん金庫</b><br>こんさんままで 2020/1<br>メイン 振込・                                                                                                    | 0/01 11:00 ログイン<br>・ ロ座 振音                                                                                            | (茹回 2020/09<br>手数料照:                                                                                                    | 9/30 11:00)<br>⋧                                                                                                    | < 厚舌<br>契約信報                                                                                                    | 文 <del>字</del> 9<br>明細情報                                                                                                    | 12 (二本)<br>12 (二本)<br>管理機能                            | 拡大 四つ                                                                                                    | 先勝へ<br>                                                                                                    |                                                                              |
| しんさん金庫<br>こんみよ郎 & 2020/1<br>メイン 振込<br>私山、                                                                                                    | 0/01 11:00 ログイン<br>・ <b>口座振音</b><br>・御 <u>原憲込</u> ・                                                                   | (前回 2020/09<br>手数料幌 <del>:</del><br>□座振簧                                                                                                    | 9/30 11:00)<br>会<br>▼ WEB承認                                                                                                    | < 层去<br>契約情報<br><b>X83 →</b> <u>公部ファイル</u>                                                                                                    | 文 <del>字</del> サ<br>明細情報<br><i>遠</i> 録                                                                                                    | イズ CF<br>管理機構<br>た                                    |                                                                                                    | <sup>先勝へ</sup>                                                                                                    | 。<br>わて、振込データ                                                                |
| しんさん金庫<br>E しんさん始く 2020/1<br>メイン 振込<br>K込 ・第5-日5K込<br>1 選択                                                                                                    | 0/01 11:00 ログイン<br>・ロ座編替<br>、 <u>単原転込</u> ,<br>2 入力                                                                   | (朝回 2020/09<br>千 数 料 照 ?<br>□ 座 振 登                                                                                                    | 9/30.11:00)<br>会<br>▼ WEB承認                                                                                                    | < 厚さ<br>契約情報<br><b>深数 →</b> <u>外部ファイル</u><br>22                                                                                                    | 又学 <sup>切</sup><br>明細情報<br><u>違</u> 録<br><b>4</b> 完了                                                                                                    | イズ (編)<br>イズ (編)<br>全部<br>一<br>に<br>た<br>記<br>た       | ▲<br>本<br>、<br>()<br>()<br>()<br>()<br>()<br>()<br>()<br>()<br>()<br>()                                                                                                    | <sup>先勝へ</sup><br>・<br>・<br>・<br>・<br>・<br>・<br>・<br>・<br>・<br>・<br>・<br>・<br>・                                                                                                    | れて、振込データ                                                                     |
| <b>しんさん金庫</b><br>としんさんままで、2020/11<br>メイン 振込<br>転込・第5-1日年転込<br>1 逆沢                                                                                                    | 0/01 11:00 ログイン<br>・ロ座振時<br>、 <sup>但広振込</sup> 、<br>2 入力                                                               | (朝回 2020/05<br>手数料照:<br>〕 <u>厚振豊</u>                                                                                                    | а/30.11:00)<br>会<br>▼ WEB承認<br>) 3 础:<br>j                                                                                                    | < Ež<br>契約信報<br>案数 ・ <u>公認ファイル</u><br>認<br>事 <b>認完了</b>                                                                                                    |                                                                                                    |                                                       | ▲★<br>の画面<br>が終了し<br>た、お届                                                                                                    | 売勝へ       ・       ・       ・       ・       ・       ・       ・       ・       ・       ・       ・       ・       ・       ・       ・       ・       ・       ・       ・       ・       ・       ・       ・       ・       ・       ・       ・       ・       ・       ・       ・       ・       ・       ・       ・       ・       ・       ・       ・       ・       ・       ・       ・       ・       ・       ・       ・       ・       ・       ・       ・       ・       ・       ・       ・       ・       ・       ・       ・       ・       ・       ・       ・       ・       ・       ・       ・                                                                                                    | れて、振込データ<br>・ルアドレスに確認                                                        |
| <b>しんさん金庫</b><br>こしんさん太郎 WE 2020/1<br>メイン 振込<br>脳ム ・ 始写・耳弓振込<br>1 送訳<br>の埋時限: 2020年3                                                                                                    | 0/01 11:00 ログイン<br>・ <b>口座振替</b><br>・ <u>御広惑込</u> ・<br><b>2</b> 入力<br>10月1日11時30分000                                  | (前回 2020/05<br>手数料照3<br>□座账章                                                                                                    | э/30 11:00)<br>会<br>▼ WEB承紹<br>) З ₩<br>;<br>;                                                                                                    | < Ež<br>契約信報<br>案数 → <u>公臣ファイル</u><br>変<br>承認完了                                                                                                    |                                                                                                    |                                                       | 「<br>が終了し<br>た、お届<br>お送りい                                                                                                    | スパラー       たと幸山 IG       が表示さ       のEメー       しますの                                                                                                    | ・<br>れて、振込データ<br>・<br>ルアドレスに確認<br>で、ご確認ください                                  |
| <ul> <li>しんきん金庫</li> <li>しんきん太郎 ほ 2020/1</li> <li>メイン 振込</li> <li>第5・直号系込</li> <li>1 送択</li> <li>処理時刻:2020年:<br/>選択された物込にご</li> </ul>                                                                                                    | 0/01 11:00 ロダイン<br>・ <b>口座 編替</b><br>・ 御原憲込 ・<br>2 入力<br>10月1日11時309000                                               | (第回 2020/09<br>手数料照音<br>回座版章<br>9<br>ました。                                                                                                    | 9/30 11:00)<br>余<br>▼ WEB承認<br>〉 3 確:<br>;<br>;                                                                                                    | < 厚さ<br>契約信報<br>案8 <u>入品ファイル</u><br>設<br>承認完了                                                                                                    | x <sup>2→4</sup><br>明細情報<br><u>温</u> 建<br><b>4</b> 完了                                                                                                    | クリック<br>マリック<br>マリック<br>記<br>た<br>れ<br>ま              | ▲<br>本<br>本<br>本<br>本<br>で<br>一<br>面<br>面<br>に<br>、<br>お<br>届<br>し<br>た<br>、<br>お<br>届<br>し<br>た<br>、<br>お<br>届<br>日<br>の<br>画<br>面<br>二<br>、<br>新<br>条<br>了<br>し<br>た<br>、<br>お<br>届<br>日<br>の<br>一<br>の<br>画<br>面<br>二<br>、<br>「<br>終<br>了<br>し<br>た<br>、<br>お<br>届<br>日<br>の<br>一<br>の<br>画<br>面<br>二<br>、<br>新<br>の<br>一<br>の<br>画<br>面<br>二<br>、<br>新<br>の<br>一<br>の<br>画<br>面<br>二<br>、<br>新<br>の<br>一<br>の<br>画<br>面<br>二<br>、<br>新<br>品<br>一<br>の<br>画<br>面<br>二<br>、<br>新<br>の<br>し<br>し<br>た<br>、<br>お<br>届<br>の<br>一<br>の<br>一<br>の<br>一<br>の<br>一<br>の<br>一<br>の<br>の<br>の<br>一<br>の<br>の<br>の<br>一<br>の<br>一<br>の<br>一<br>の<br>の<br>一<br>の<br>一<br>の<br>の<br>の<br>の<br>し<br>し<br>た<br>、<br>お<br>届<br>一<br>の<br>の<br>の<br>の<br>の<br>の<br>し<br>し<br>た<br>、<br>お<br>届<br>の<br>の<br>の<br>の<br>し<br>し<br>た<br>、<br>お<br>届<br>の<br>の<br>の<br>の<br>の<br>の<br>の<br>の<br>の<br>の<br>の<br>の<br>の                                                                                                    | 本##へ       ・       ・       ・       ・       ・       ・       ・       ・       ・       ・       ・       ・       ・       ・       ・       ・       ・       ・       ・       ・       ・       ・       ・       ・       ・       ・       ・       ・       ・       ・       ・       ・       ・       ・       ・       ・       ・       ・       ・       ・       ・       ・       ・       ・       ・       ・       ・       ・       ・       ・       ・       ・       ・       ・       ・       ・       ・       ・       ・       ・       ・       ・       ・       ・       ・       ・       ・                                                                                                    | ・<br>れて、振込データ<br>・ルアドレスに確認<br>で、ご確認くださし<br>DEメールアドレス                         |
| しんきん金庫<br>しんきん金庫 2020/1<br>メイン 振込<br>(1) 送沢<br>処理時間: 2020年:<br>選択された時込にご<br>承認完了                                                                                                    | 0/01 11:00 ログイン<br>・ <b>口座振登</b><br>・ <u>型反振込</u> ・<br>2 入力<br>10月1日11時30分00日<br>30vて、承認が対しま                          | (新回 2020/09<br>千数档照:<br>回座振音<br>Eした。                                                                                                    | 9/30.11:00)<br>♠<br>▼ WEB孫総<br>) 3 ₩/                                                                                                    | < 国主<br>契約信報<br>業数 → <u>外部ファイル</u><br>設<br>承認完了                                                                                                    | 次学 <sup>5</sup><br>明細情報<br><u> 発達</u><br>4 完了                                                                                                    | クリック<br>イズ に*<br>記が<br>よいを<br>hib                     | が終了し<br>た、お届                                                                                                    | 本##へ       ・       ・       ・       ・       ・       ・       ・       ・       ・       ・       ・       ・       ・       ・       ・       ・       ・       ・       ・       ・       ・       ・       ・       ・       ・       ・       ・       ・       ・       ・       ・       ・       ・       ・       ・       ・       ・       ・       ・       ・       ・       ・       ・       ・       ・       ・       ・       ・       ・       ・       ・       ・       ・       ・       ・       ・       ・       ・       ・       ・       ・       ・       ・       ・       ・       ・       ・                                                                                                    | ネート・<br>・<br>ルアドレスに確認<br>で、ご確認くださし<br>のEメールアドレス<br>c.facetoface.ne           |
| しんさん金庫<br>しんさんな単転 2020/11<br>メイン 振込 ・ 始雪・耳雪振込<br>1 送択<br>参理時間: 2020年:<br>選択された約込にご<br>承認完了<br>持込一覧                                                                                                    | 0/01 11:00 ログイン<br>・ <b>口座振時</b><br>・ <u>御反転込</u> ・<br>2 入力<br>10月1日11時30:9001<br>30.47、 非選び後子しま                      | (第回 2020/05<br>手数料照:<br><u>原紙豊</u>                                                                                                    | 3/30.11:00)                                                                                                    | < Ež<br>契約信報<br>案数 ・ 公惑ファイル<br>変<br>承認完了                                                                                                    | x辛切<br>明細情報<br>違註<br><b>4</b> 完了                                                                                                    | クリック<br>イズ EP<br>記た<br>ルを<br>hib                      | Line (1997)<br>加木 (1997)<br>の画面:<br>が終了した、お届<br>た、おほりに<br>当金<br>(1997)<br>当金<br>(1997)                                                                                                    | <sup>ス勝へ</sup><br>・<br>・<br>・<br>・<br>・<br>・<br>・<br>・<br>・<br>・<br>・<br>・<br>・                                                                                                    | ネーマン・<br>・ルアドレスに確認<br>で、ご確認ください<br>シEメールアドレス<br>c.facetoface.ne              |
| しんさん金庫<br>しんさんまがほ 2020/11<br>メイン 振込<br>主は、 第5-1日5814<br>1.注釈<br>発記完了<br>持込一覧<br>メモ係報                                                                                                    | 0/01 11:00 ログイン<br>・ 印度振行<br>・ 御原憲法 ・<br>2 入力<br>10月1日11時3004000<br>20、て、非常が除了しま<br>振込時准日                             | (第四 2020/09<br>手数料照子<br>回座販量<br>別た。                                                                                                    | 9/30 11:00)<br>会<br>▼ WFB承認<br>3 研究<br>5                                                                                                    | < 厚さ<br>契約信報<br>案部 、 公臣ファイル<br>変<br>承認完了                                                                                                    |                                                                                                    | クリック<br>イズ<br>こ<br>記<br>た<br>記<br>た<br>ま<br>ル<br>を    | ▲★<br>の画面:<br>が終了した、お届<br>まお送りに<br>当金<br>shink                                                                                                    | スォリー       たこまはは       ベイシー       が表示さます。       のEメー       しますの       庫からの       広ますの       「こののをますの」       「こののをますの」                                                                                                    | ネート<br>・ルアドレスに確認<br>で、ご確認ください<br>シEメールアドレス<br>c.facetoface.ne                |
| しんきん金庫 しんさん金庫 しんさん金庫 しんさん金庫 しんさん金庫 しんさん金庫 しんさん金庫 したさんでの したさん。 したさんでの したさん。 したさんでの したで したさん。 したで したさん。 したで したで したさん。 したで したさん。 したで したで したさん。 したで したさん。 したで したさん。 したで したさん。 したで したで したで したで したで したで したで したで したで したで                                                                                                    | 0/01 11:00 ログイン<br>・口座振音<br>・型広振込 ・<br>2 入力<br>10月1日11時30分000<br>のいて、承載が終了しま<br>振込際走日<br>2020/10/0                    | (前回 2020/05<br>手数料照音<br>回座販量<br>目した。<br>目 形態<br>25 WEB                                                                                                    | 9/30.11:00)<br>余<br>▼WEB承認<br>3 確計                                                                                                    | < 原之<br>契約信報<br>末数 ) 公売ファイル<br>記<br>承認完了<br>振込合計参照<br>実知会計参照<br>テ、500                                                                                                    |                                                                                                    | 20092<br>イズ 電学<br>左<br>記た<br>ま<br>ルを<br>hib           | ☆<br>本<br>本<br>本<br>本<br>で<br>こ<br>の<br>画<br>面<br>に<br>、<br>お<br>届<br>こ<br>た<br>、<br>お<br>届<br>こ<br>た<br>、<br>お<br>届<br>こ<br>た<br>、<br>お<br>届<br>こ<br>た<br>、<br>お<br>届<br>こ<br>た<br>、<br>お<br>届<br>こ<br>た<br>、<br>お<br>届<br>こ<br>の<br>画<br>の<br>こ<br>、<br>お<br>に<br>し<br>た<br>、<br>お<br>届<br>こ<br>る<br>み<br>つ<br>し<br>た<br>、<br>お<br>届<br>こ<br>る<br>み<br>つ<br>し<br>た<br>、<br>お<br>届<br>こ<br>る<br>み<br>つ<br>し<br>た<br>、<br>お<br>届<br>こ<br>る<br>ろ<br>し<br>た<br>、<br>お<br>届<br>こ<br>る<br>ろ<br>し<br>た<br>、<br>お<br>届<br>こ<br>る<br>の<br>画<br>の<br>こ<br>、<br>の<br>画<br>の<br>こ<br>、<br>お<br>伝<br>の<br>し<br>の<br>た<br>、<br>お<br>届<br>こ<br>る<br>の<br>一<br>の<br>こ<br>ろ<br>し<br>い<br>た<br>、<br>る<br>日<br>し<br>た<br>、<br>る<br>日<br>し<br>た<br>、<br>る<br>日<br>し<br>た<br>、<br>る<br>日<br>の<br>一<br>の<br>一<br>の<br>つ<br>し<br>こ<br>ろ<br>こ<br>る<br>ろ<br>し<br>い<br>た<br>、<br>る<br>日<br>の<br>の<br>の<br>の<br>の<br>の<br>の<br>の<br>の<br>の<br>の<br>の<br>の                                                                                                    | Amen       スイジー       が表示さます。       のEメー       こますの       庫からの       in@sso       「加アウト                                                                                                    | ・<br>れて、振込データ<br>・<br>ルアドレスに確認<br>で、ご確認ください<br>DEメールアドレス<br>c.facetoface.ne  |
| しんきん金庫 しんさんな時候 2020/1 メイン 振込・<br>第20-11年8月2<br>35世時頃:2020年<br>35世時頃:2020年<br>第2020年<br>第2020年 | 0/01 11:00 ログイン<br>・ <b>口座振音</b><br>・ <u>単原転込</u> ・<br>2 入力<br>10月1日11時30分00日<br>30/Vて、承認が経てしま<br>第込際定日<br>2020/10/C  | <ul> <li>(前回 2020/05</li> <li>手 数料 照</li> <li>□座振登</li> <li>■</li> <li>■&lt;</li></ul>                                                                                                    | 3/30.11:00)<br>全<br>▼ WEB承認<br>う<br>3 様代<br>う<br>4<br>5<br>5                                                                                                    | < 画志<br>契約信報<br>案数 ・ <u>公部ファイル</u><br>認<br>承認完了                                                                                                    |                                                                                                    | 20092<br>イズ こま<br>記た<br>記た<br>した<br>り<br>り<br>9990000 | ▲<br>本<br>本<br>本<br>本<br>で<br>の<br>画<br>面<br>に<br>が<br>終<br>了<br>し<br>た<br>、<br>お<br>届<br>し<br>た<br>、<br>お<br>届<br>し<br>た<br>、<br>お<br>届<br>し<br>た<br>、<br>お<br>届<br>し<br>た<br>、<br>お<br>届<br>し<br>た<br>、<br>お<br>届<br>し<br>た<br>、<br>お<br>届<br>し<br>た<br>、<br>お<br>届<br>し<br>た<br>、<br>お<br>届<br>し<br>し<br>た<br>、<br>お<br>届<br>し<br>し<br>た<br>、<br>お<br>届<br>し<br>し<br>た<br>、<br>お<br>届<br>し<br>し<br>た<br>、<br>お<br>届<br>し<br>し<br>た<br>、<br>お<br>届<br>し<br>し<br>た<br>、<br>お<br>届<br>し<br>し<br>た<br>、<br>お<br>届<br>し<br>し<br>た<br>、<br>の<br>画<br>の<br>こ<br>の<br>し<br>い<br>た<br>、<br>の<br>画<br>の<br>こ<br>の<br>し<br>い<br>た<br>、<br>お<br>届<br>し<br>し<br>の<br>の<br>の<br>の<br>し<br>い<br>た<br>、<br>お<br>届<br>し<br>し<br>の<br>の<br>の<br>の<br>の<br>し<br>い<br>ろ<br>し<br>い<br>の<br>の<br>の<br>の<br>の<br>の<br>の<br>の<br>の<br>の<br>の<br>の<br>の                                                                                                    | 本語本       マノジー       たときはび       ベイジー       が表示さます。       のEメー       しますの       庫からの       in@sso       「コアウト                                                                                                    | やれて、振込データ<br>・ルアドレスに確認<br>で、ご確認くださし<br>シEメールアドレス<br>c.facetoface.ne          |
| しんさん金庫<br>しんさん金単 2020/11<br>メイン 振込 ・ 始雪・耳雪振込<br>1 送択<br>熱理時頃:2020年:<br>選択された約込にご<br>承認完了<br>持込一覧<br>メモ情報                                                                                                    | 0/01 11:00 ログイン<br>・ <b>口座振替</b><br>・ 型点振込 ・<br>2 入力<br>10月1日11時309-004<br>30×72、非認が終了しま<br>第込期准日<br>第2.282/10/0      | <ul> <li>(第回 2020/09</li> <li>手数料碗</li> <li>①座販量</li> <li>多</li> <li>約次</li> <li>約次</li> <li>第次</li> <li>第次</li> <li>第次</li> <li>第次</li> <li>第次</li> <li>第次</li> <li>第次</li> <li>第次</li> <li>第次</li> <li>第次</li> <li>第次</li> <li>第次</li> <li>第次</li> <li>第次</li> <li>第</li> <li>第</li> <li>第<td>3/30.11:00)<br/>会<br/>▼ WFB冻総<br/>3 林//<br/>54<br/>万<br/>承認</td><td><ul> <li>( 原志</li> <li>契約信報</li> <li>案数 (公認ファイル)</li> <li>( 次数 (公認ファイル)</li> <li>( 次数 (公認ファイル)</li> <li>( 次数 (公認ファイル)</li> <li>( 次数 (公認ファイル)</li> <li>( 次数 (公認ファイル)</li> <li>( 次数 (公認ファイル)</li> <li>( 次数 (公認ファイル)</li> <li>( 次数 (公認ファイル)</li> <li>( 次数 (公認ファイル)</li> <li>( 次数 (公認ファイル)</li> <li>( 次数 (公認 (公認 (公認 (公認 (公認 (公認 (公認 (公認 (公認 (公認</li></ul></td><td></td><td>クリック<br/>イズ 準*<br/>「管理機能<br/>記た<br/>まれる<br/>hib</td><td>並木<br/>での画面<br/>が終了し<br/>た、お届<br/>さお送り<br/>当金<br/>oshink</td><td>水暖へ       ・       ・       ・       ・       ・       ・       ・       ・       ・       ・       ・       ・       ・       ・       ・       ・       ・       ・       ・       ・       ・       ・       ・       ・       ・       ・       ・       ・       ・       ・       ・       ・       ・       ・       ・       ・       ・       ・       ・       ・       ・       ・       ・       ・       ・       ・       ・       ・       ・       ・       ・       ・       ・       ・       ・       ・       ・       ・       ・       ・       ・       ・       ・       ・       ・       ・       ・</td><td>ポロス、振込データ<br/>シルアドレスに確認<br/>で、ご確認ください<br/>DEメールアドレス<br/>c.facetoface.no</td></li></ul> | 3/30.11:00)<br>会<br>▼ WFB冻総<br>3 林//<br>54<br>万<br>承認                                                                                                    | <ul> <li>( 原志</li> <li>契約信報</li> <li>案数 (公認ファイル)</li> <li>( 次数 (公認ファイル)</li> <li>( 次数 (公認ファイル)</li> <li>( 次数 (公認ファイル)</li> <li>( 次数 (公認ファイル)</li> <li>( 次数 (公認ファイル)</li> <li>( 次数 (公認ファイル)</li> <li>( 次数 (公認ファイル)</li> <li>( 次数 (公認ファイル)</li> <li>( 次数 (公認ファイル)</li> <li>( 次数 (公認ファイル)</li> <li>( 次数 (公認 (公認 (公認 (公認 (公認 (公認 (公認 (公認 (公認 (公認</li></ul> |                                                                                                    | クリック<br>イズ 準*<br>「管理機能<br>記た<br>まれる<br>hib            | 並木<br>での画面<br>が終了し<br>た、お届<br>さお送り<br>当金<br>oshink                                                                                                    | 水暖へ       ・       ・       ・       ・       ・       ・       ・       ・       ・       ・       ・       ・       ・       ・       ・       ・       ・       ・       ・       ・       ・       ・       ・       ・       ・       ・       ・       ・       ・       ・       ・       ・       ・       ・       ・       ・       ・       ・       ・       ・       ・       ・       ・       ・       ・       ・       ・       ・       ・       ・       ・       ・       ・       ・       ・       ・       ・       ・       ・       ・       ・       ・       ・       ・       ・       ・       ・                                                                                                    | ポロス、振込データ<br>シルアドレスに確認<br>で、ご確認ください<br>DEメールアドレス<br>c.facetoface.no          |
| しんきん金庫<br>しんきん金庫<br>メイン 振込 ・ 第5-1日5年以<br>1. 送沢<br>・ の間時間: 2020年:<br>第第記完了<br>持込一覧<br>メモ信様                                                                                                    | 0/01 11:00 ログイン<br>・ <b>口座編替</b><br>・ 御広振込 ・<br>2 入力<br>10月1日11時3009004<br>ロレイン、 単型パペギアしま<br>2020/10/(                | (新国 2020/05<br>手数料鉄3<br>回座販量<br>の<br>にた。<br>の<br>の<br>の<br>の<br>の<br>の<br>の<br>の<br>の<br>の<br>の<br>の<br>の                                                                                                    | 3/30 11:00)<br>★ WEB承認<br>3 確定<br>3 確定<br>5<br>不敢<br>5<br>                                                                                                    | < 原之<br>                                                                                                    |                                                                                                    | クリック<br>イズ に                                          | ▲<br>本<br>本<br>本<br>本<br>で<br>画<br>面<br>に<br>、<br>お<br>届<br>こ<br>の<br>画<br>面<br>に<br>、<br>お<br>届<br>こ<br>た<br>、<br>お<br>届<br>こ<br>た<br>、<br>お<br>届<br>こ<br>の<br>画<br>面<br>に<br>、<br>お<br>届<br>こ<br>の<br>書<br>の<br>し<br>た<br>、<br>お<br>届<br>こ<br>る<br>お<br>し<br>た<br>、<br>お<br>届<br>こ<br>の<br>あ<br>の<br>し<br>た<br>、<br>お<br>届<br>こ<br>る<br>の<br>画<br>の<br>こ<br>、<br>お<br>届<br>こ<br>る<br>の<br>画<br>の<br>こ<br>、<br>お<br>届<br>こ<br>る<br>の<br>画<br>の<br>こ<br>、<br>お<br>届<br>こ<br>る<br>の<br>画<br>の<br>こ<br>い<br>た<br>、<br>お<br>届<br>の<br>の<br>の<br>の<br>の<br>の<br>の<br>の<br>の<br>の<br>の<br>の<br>の                                                                                                    | スォリー       たときはば       ペイジー       が表示さます。       のEメー       しますの       庫からの       にin@sso       ・       ・       ・       ・       ・       ・       ・       ・       ・       ・       ・       ・       ・       ・       ・       ・       ・       ・       ・       ・       ・       ・       ・       ・       ・       ・       ・       ・       ・       ・       ・       ・       ・       ・       ・       ・       ・       ・       ・       ・       ・       ・       ・       ・       ・       ・       ・       ・       ・       ・       ・       ・       ・       ・       ・       ・       ・       ・       ・                                                                                                    | ・<br>れて、振込データ<br>・<br>ルアドレスに確認<br>で、ご確認ください<br>DEメールアドレス<br>c.facetoface.ne  |
| しんきん金庫 しんさはないで、2020年 しんさんながく、2020年 メイン 振込 ・ 第5-日生形込 1 送泉  シャロリ時間: 2020年 選択された時込にご  承認完了  持込一覧  メモ信候                                                                                                    | 0/01 11:00 ロダイン<br>・ <b>口座編替</b><br>・ <u>御広振込</u> ・<br>2 入力<br>10月1日11時30分004<br>回してて、承認が得てしま<br>2020/10/0            | (第回 2020/09<br>手 数料 照音<br>回座振音<br>もした。<br>名<br>第<br>※<br>WEB<br>WEB                                                                                                    | 2/30.11:00) ★ WEB承認 3 联告 3 联告 5 7 7 </td <td>&lt; 国主<br/>契約信報<br/>業務 ) <u>外部ファイル</u><br/>設<br/>承認完了</td> <td>(火学切     明細情報     通通     (大学切     明細情報     通通     (本)     (本)     (本)     (な)     (な)     ((な)     ((な)     (( (t)     ((t)     ((t)     ((t)     ((t)     ((t)     ((t)     ((t)     ((t)     ((t)     ((t)     ((t)     ((t)     ((t)     ((t)     ((t)</td> <td></td> <td>▲<br/>本<br/>本<br/>本<br/>本<br/>で<br/>で<br/>本<br/>本<br/>で<br/>で<br/>で<br/>で<br/>で<br/>で<br/>で<br/>で<br/>で<br/>で<br/>の<br/>画<br/>面<br/>に<br/>、<br/>お<br/>届<br/>で<br/>た<br/>、<br/>お<br/>届<br/>で<br/>た<br/>、<br/>お<br/>届<br/>で<br/>た<br/>、<br/>お<br/>届<br/>で<br/>し<br/>た<br/>、<br/>お<br/>届<br/>で<br/>の<br/>画<br/>の<br/>こ<br/>の<br/>画<br/>の<br/>に<br/>、<br/>お<br/>届<br/>で<br/>し<br/>た<br/>、<br/>お<br/>届<br/>で<br/>の<br/>し<br/>た<br/>、<br/>お<br/>届<br/>で<br/>の<br/>し<br/>た<br/>、<br/>お<br/>届<br/>で<br/>し<br/>た<br/>、<br/>お<br/>届<br/>で<br/>し<br/>た<br/>、<br/>お<br/>届<br/>で<br/>し<br/>い<br/>た<br/>、<br/>お<br/>届<br/>の<br/>の<br/>の<br/>の<br/>の<br/>の<br/>の<br/>い<br/>た<br/>、<br/>、<br/>お<br/>届<br/>で<br/>し<br/>い<br/>た<br/>、<br/>る<br/>に<br/>し<br/>い<br/>の<br/>の<br/>の<br/>の<br/>の<br/>の<br/>の<br/>の<br/>の<br/>の<br/>の<br/>の<br/>の</td> <td>第勝へ       第時へ       1000000       たときはな       が表示さます。       のEメー       こますの       庫からの       ごin@sso       「アウト       「アウト       「アウト       「アウト       「アウト       「アウト</td> <td>キ<br/>れて、振込データ<br/>・ルアドレスに確認<br/>で、ご確認くださし<br/>DEメールアドレス<br/>c.facetoface.ne</td> | < 国主<br>契約信報<br>業務 ) <u>外部ファイル</u><br>設<br>承認完了                                                                                                    | (火学切     明細情報     通通     (大学切     明細情報     通通     (本)     (本)     (本)     (な)     (な)     ((な)     ((な)     (( (t)     ((t)     ((t)     ((t)     ((t)     ((t)     ((t)     ((t)     ((t)     ((t)     ((t)     ((t)     ((t)     ((t)     ((t)     ((t) |                                                       | ▲<br>本<br>本<br>本<br>本<br>で<br>で<br>本<br>本<br>で<br>で<br>で<br>で<br>で<br>で<br>で<br>で<br>で<br>で<br>の<br>画<br>面<br>に<br>、<br>お<br>届<br>で<br>た<br>、<br>お<br>届<br>で<br>た<br>、<br>お<br>届<br>で<br>た<br>、<br>お<br>届<br>で<br>し<br>た<br>、<br>お<br>届<br>で<br>の<br>画<br>の<br>こ<br>の<br>画<br>の<br>に<br>、<br>お<br>届<br>で<br>し<br>た<br>、<br>お<br>届<br>で<br>の<br>し<br>た<br>、<br>お<br>届<br>で<br>の<br>し<br>た<br>、<br>お<br>届<br>で<br>し<br>た<br>、<br>お<br>届<br>で<br>し<br>た<br>、<br>お<br>届<br>で<br>し<br>い<br>た<br>、<br>お<br>届<br>の<br>の<br>の<br>の<br>の<br>の<br>の<br>い<br>た<br>、<br>、<br>お<br>届<br>で<br>し<br>い<br>た<br>、<br>る<br>に<br>し<br>い<br>の<br>の<br>の<br>の<br>の<br>の<br>の<br>の<br>の<br>の<br>の<br>の<br>の                                                                                                    | 第勝へ       第時へ       1000000       たときはな       が表示さます。       のEメー       こますの       庫からの       ごin@sso       「アウト       「アウト       「アウト       「アウト       「アウト       「アウト                                                                                                    | キ<br>れて、振込データ<br>・ルアドレスに確認<br>で、ご確認くださし<br>DEメールアドレス<br>c.facetoface.ne      |
| しんさんな単年 2020/11 メイン 振込 しんさんな単年 2020/11 メイン 振込 1 送泉 2 生日本のな 1 送泉 2 生日本のな 1 送泉 2 生日本のな 1 送泉 2 生日本のな 1 送泉 2 生日本のな 1 ジャー 2 生日本のな 1 ジャー 2 生日本の 1 ジャー 2 生日本の 1 ジャー 2 生日本の 1 ジャー 2 生日本の 1 ジャー 2 生日本の 1 ジャー 2 生日本の 1 ジャー 2 生日本の 1 ジャー 2 生日本の 1 ジャー 2 生日本の 1 ジャー 2 生日本の 1 ジャー 2 生日本の 1 ジャー 2 生日本の 1 ジャー 2 生日本の 1 生日本の 1 生日本の                                                                                                    | 0/01 11:00 ログイン<br>・ <b>印度振行</b><br>・ <b>型度振込</b> ・<br>2 入力<br>10月1日11時3094001<br>20×7. 非認が好てしま<br>第込際准日<br>2020/10/0 | <ul> <li>(第回 2020/09</li> <li>手数料照</li> <li>①座販量</li> <li>②</li> <li>目 影響</li> <li>5 WEB</li> <li>WEB</li> <li>②</li> </ul>                                                                                                    | 2/30.11:00)<br>会<br>▼ WEB赤総<br>) 3 林//<br>) 3 林//<br>) 3 林//<br>) 3 林//<br>) 3 林//<br>) 3 林//<br>) 3 林//<br>) 3 林//<br>) 3 林//<br>) 3 林//<br>) 3 林//<br>) 3 林//<br>) 1:00)                                                                                                    | < 原志<br>契約信報<br>案数 ・ 公惑ファイル<br>認<br>事認完了<br>事認完了<br>事認完了<br>目<br>取引<br>和<br>高、55<br>同<br>109<br>109                                                                                                    |                                                                                                    |                                                       | ▲<br>(の画面)<br>が終了した。<br>お届<br>た、お届<br>合わらし。<br>からした。<br>いたで、<br>いたで、<br>いたで、<br>なるののです。<br>したで、<br>いたで、<br>なるののです。<br>したで、<br>なるののです。<br>したで、<br>なるのでのです。<br>したで、<br>なるのでのです。<br>したで、<br>なるのです。<br>したで、<br>なるのです。<br>したで、<br>したで、<br>したでのです。<br>したで、<br>したでのです。<br>したでのです。<br>したでのでのでのです。<br>したでのです。<br>したでのです。<br>したでのです。<br>したでのです。<br>したでのです。<br>したでのです。<br>したでのでのでのでのです。<br>したでのでのでのでのでのでのです。<br>したでのでのでのでのでのでのでのでのでのでのでのでのでのでのでのでのでのでのでの | ABBA       日       日       日       ボます。       日のEメーの       こますの       庫からの       「このEメーの       こますの       「のEメーの       こますの       「のEメーの       「のEメーの       「このEメーの       「このEメーの       「このEメーの       「このEメーの       「このE       「このE | や<br>かれて、振込データ<br>や<br>ルアドレスに確認<br>で、ご確認ください<br>DEメールアドレス<br>c.facetoface.no |

## 3. 承認予約

1000件以上の持込データの場合、「WEB承認業務」前に この「承認予約」を完了してください。期日は <u>給与振込</u>は振込指定日の<u>2営業日前12:00</u>、 <u>総合振込</u>は振込指定日の<u>1営業日前12:00</u>、までです。

| 総合振込 ♥ 総合振込データの作成、資料/できます。       | <ol> <li>②「WEB承認業務」をクリック</li> </ol> |
|----------------------------------|-------------------------------------|
| 総合部込 >                           | <b>独与</b> ·贤与重达 >                   |
| 都度振込 @                           | □座振替◎                               |
| 都度振込データの作成、登録ができます。<br>対応で得入 >   | 口服服装データの作成、登録ができます。                 |
| WEB承認業務®                         | ● 外部ファイル登録 ◎                        |
| 総合振込、絵写・質写振込、口座振算で登録された振込(または口座振 | 各種フォーマット(金銀形式、CSV形式、XML形式)で作成したデータ  |

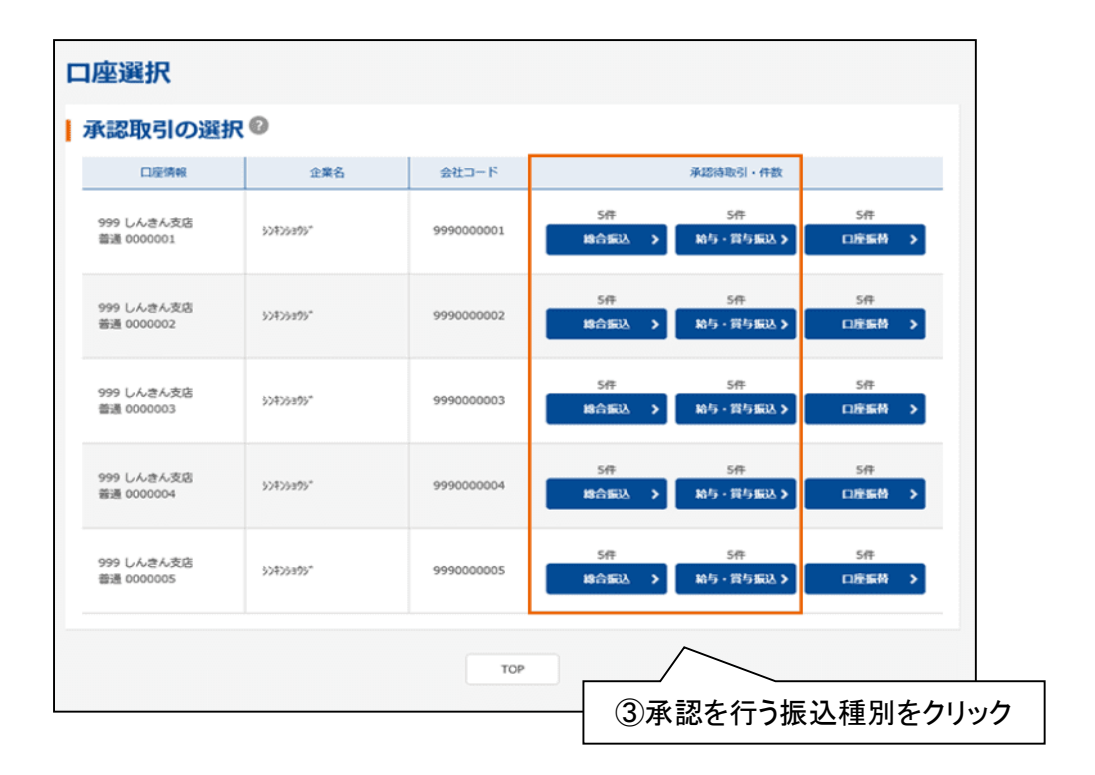

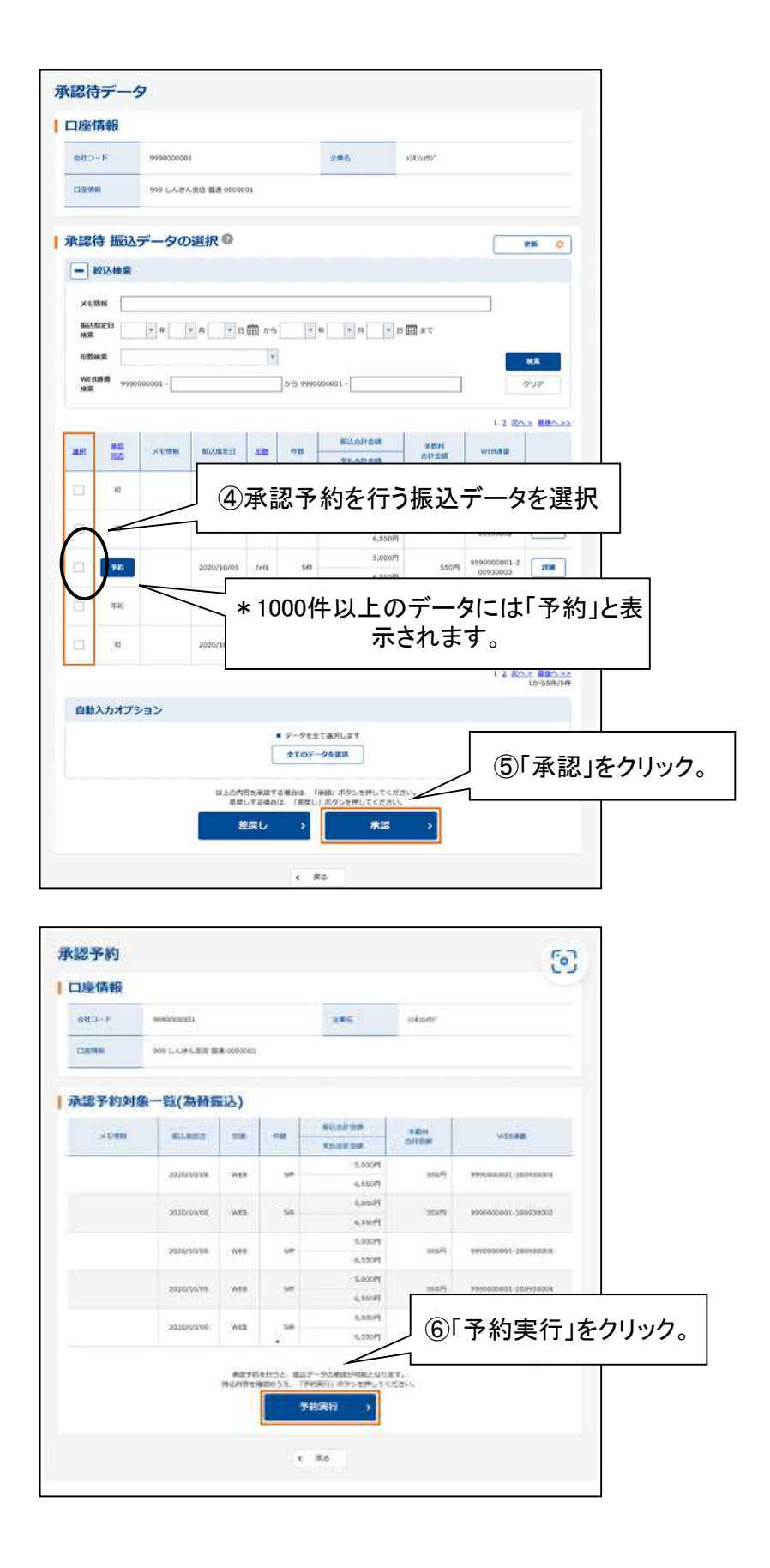

|                                                            |                                                                                                    |         | 承認予  | 約完了              |       | ි                      |                |
|------------------------------------------------------------|----------------------------------------------------------------------------------------------------|---------|------|------------------|-------|------------------------|----------------|
| RADIAL COLOR DA<br>RECEIPTION COLOR DA<br>RECEIPTION COLOR | National and the second second second second second second second second second second second second second se | €#52.0¢ | es.  | $\bigwedge$      |       |                        |                |
| 承認予約完了                                                     |                                                                                                    |         |      |                  |       |                        |                |
| 持込一版                                                       |                                                                                                    |         |      | 以上               | で「承   | 認予約」は完                 | 了です。           |
| ×0.000                                                     | 844810                                                                                                    | -       |      | 7.0              |       |                        |                |
|                                                            | 303231039                                                                                                    | -       | 64   | 5,00075          | 22019 | 4450000001-22253300001 |                |
|                                                            | maniante                                                                                                    | 9428    | - 10 | 1.000%<br>6.000% | 55017 | 99900000-209830032     |                |
|                                                            | 3001000                                                                                                    | wa      | 109  | 5,00075          | 100   |                        |                |
|                                                            | 2020/10/08                                                                                                    | - 100   | 10   | 1.000%           | 1007  | ままてwee                 | の予約」た行う必要が方は:  |
|                                                            | anasi isana                                                                                                    | No.     | 10   | 5.060%<br>6.060% | 12075 | すので「                   | 「WEB承認」をクリック。  |
|                                                            |                                                                                                    | ſ       | WER  | -                | <     | ∮手順は「2.₩               | /EB承認」をご確認くださし |
|                                                            |                                                                                                    | L       | 390  |                  |       |                        |                |
|                                                            |                                                                                                    |         |      | •                |       |                        |                |
|                                                            |                                                                                                    |         |      |                  |       |                        |                |

### 付録 1. 使用可能文字

「全銀フォーマット」、「CSV形式」、「XMLフォーマット」共通。

| 使用可能文字 | 具体例(全て半角文字)            |
|--------|------------------------|
| 数 字    | 0 ~ 9                  |
| 英 字    | A ~ Z [小文字は不可]         |
| カナ     | ア ~ ン [小文字は不可]         |
| 濁点、半濁点 | <b>°</b> О             |
| 記号     | () – . [カッコ、ハイフン、ピリオド] |
| 空白     |                        |

#### 付録 2. CSV形式規格

エクセル等で作成したファイルをCSV形式に指定し保存することにより作成できます。

| 項番 | 桁数 | 項目名        | 使用文字                 |
|----|----|------------|----------------------|
| 1  | 4  | 振込先金融機関コード | 数字                   |
| 2  | 15 | 振込先金融機関名   | カナ、英字、数字             |
| 3  | 3  | 振込先支店コード   | 数字                   |
| 4  | 15 | 振込先支店名     | カナ、英字、数字             |
| 5  | 1  | 振込先種目      | 普通=1、当座=2、貯蓄=4、その他=9 |
| 6  | 7  | 振込先口座番号    | 数字                   |
| 7  | 30 | 振込先預金者名    | カナ、英字、数字             |
| 8  | 10 | 振込金額       | 数字                   |
| 9  | 20 | EDI情報      | カナ、英字、数字             |
| 10 | 10 | 明細番号       | 数字                   |

①各項目の桁数は、最大の桁数です。 ②「EDI情報」は振込先からの依頼時のみ入力。

※「全銀フォーマット」の規格が必要な場合は、お申し付けください。